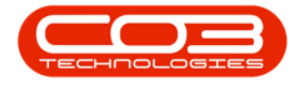

# REPORTING

## EDIT A TEMPLATE

The **Email Designer** tool gives users the ability to create email templates and provides a designer for customising the current email templates within BPO2. Users also have the opportunity to test these email templates using BPO2's existing email service.

#### **USER REQUIREMENTS**

- A basic working knowledge of word processing software e.g.
   Microsoft Word.
- An *email address*, used for sending out emails.
- An understanding of where the **email flags** occur in BPO.

#### **VERSION COMPATIBILITY**

- BPO2 v2.4.0.1 or later.
- BPO Configurator v2.2.0.0 or later.
- Ensure that users have run the latest upgrade script, necessary to use the new email designer module.

**Ribbon Access:** Configurator > Reporting > Email Designer

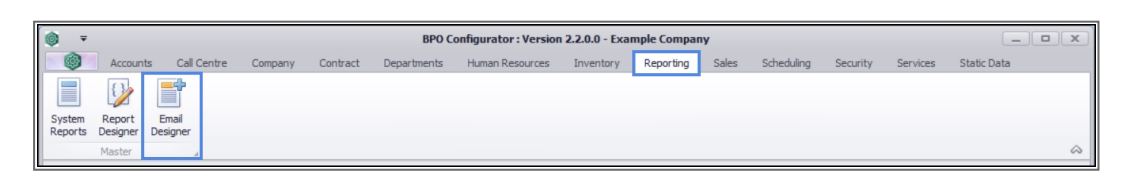

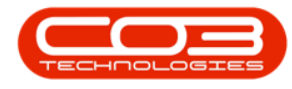

### **EDIT A TEMPLATE**

- The **Edit** button allows users to edit a template for an <u>existing</u> company email flag.
- Select the email template you wish to edit.
- Click on *Edit*.

| Tene Recourts Cal Centre Company Contract Departments Human Resources Inventory Reporting Sales Scheduling Security Servic     Company Contract Departments Human Resources Inventory Reporting Sales Scheduling Security Servic     Company Contract Departments Human Resources Inventory Reporting Sales Scheduling Security Servic     Company Contract Departments Human Resources Inventory Reporting Sales Scheduling Security Servic     Company Contract Departments Human Resources Inventory Reporting Sales Scheduling Security Servic     Company Contract Departments Human Resources Inventory Reporting Sales Scheduling Security Servic     Company Contract Departments Human Resources Inventory Reporting Sales Scheduling Security Servic                                                                                                    | es Static Deta — d <sup>o</sup>      |
|----------------------------------------------------------------------------------------------------|--------------------------------------|
| Processory         Carrent         Carrent         Carrent           reg a claim field freet grach by the claim         Emails grach         Emails grach         Emails grac | seen logged by ??@EmpFullName??<br>? |

- The *Edit Email* screen will open with data for the selected template loaded.
- You can edit the template using the <u>Word Processing Tools</u> or <u>add</u> or <u>delete</u> information .

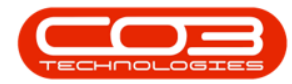

| • •                                                                                                   | Edit Email Template : fldNewCall - BPO Configurator : Version 2.3.0.0 - Example Company                                                                                                    | Word Processing Tools       | _ <b> </b>                                                                                                    |
|----------------------------------------------------------------------------------------------------|----------------------------------------------------------------------------------------------------|-----------------------------|----------------------------------------------------------------------------------------------------|
| Home Accounts Call Centre                                                                             | Company Contract Departments Human Resources Inventory Reporting Sales Scheduling Security Services Static Data File Wor                                                                                                    | d Design Insert Page Layout | _ # ×                                                                                                    |
| Image: Save Back     Image: Save Back     Image: Save Filter       Process     Format     Tag Process | Finder       reset                                                                                                    |                             | \$                                                                                                    |
| Email Subject: Cal Reference : ??@CalRefer                                                            | rence??. New.                                                                                                    |                             | column header here to group                                                                                                    |
| Email Flag: fdNewCal                                                                                  | ۹.<br>•                                                                                                    | Mail Header + 4             | iFlag Tag                                                                                                    |
|                                                                                                    | Thank you for calling ??@CompanyName??, you call has been logged by ??@EmpFullName??<br>Call SLA Status: ??@CustomerCode?? ??@CustomerMame??<br>Call SLA Status: ??@CustomerCode?? ??@CustomerMame??<br>Call SLA Status: ??@Cottact??<br>Region: ??@SiteMame??<br>Call Beorption: ??@SiteMame??<br>Sail No: ??@SiteMame??<br>Loation: ??@Fund.ocDescription?? | Mail Body -                 | Event Control Control Con |

## SAVE EMAIL TEMPLATE

• When you are done, click on *Save*.

| Norm         Alassity         Oktober         Ownersky         Desktobe         New Hord Desktob         New Hord Desktob                                                                                                    | • • • • • • • • • • • • • • • • • • •                                                                                                    | • •                                                                                                 |                     | Edit Email Template : fldHewCall - BPO Configurator : Version 2.3.0.0 - Example Company Word Processing Tools                                                                                                    |                                                                                                    | _ <b>D</b> X                                                                                                    |
|----------------------------------------------------------------------------------------------------|----------------------------------------------------------------------------------------------------|----------------------------------------------------------------------------------------------------|---------------------|----------------------------------------------------------------------------------------------------|----------------------------------------------------------------------------------------------------|----------------------------------------------------------------------------------------------------|
| Image: 1       Image: 1       Image: 1 <td< th=""><th>Index       Index       <td< th=""><th>Home     Accounts     Call C       Save     Back     WorkSpaces *       Save Filter     Save Filter</th><th>Centre Company</th><th>ontract Departments Human Resources Inventory Reporting Sales Scheduling Security Services Static Data File Word Design Insert Page La</th><th>iyout</th><th>- 8 ×</th></td<></th></td<> | Index       Index       Index <td< th=""><th>Home     Accounts     Call C       Save     Back     WorkSpaces *       Save Filter     Save Filter</th><th>Centre Company</th><th>ontract Departments Human Resources Inventory Reporting Sales Scheduling Security Services Static Data File Word Design Insert Page La</th><th>iyout</th><th>- 8 ×</th></td<> | Home     Accounts     Call C       Save     Back     WorkSpaces *       Save Filter     Save Filter | Centre Company      | ontract Departments Human Resources Inventory Reporting Sales Scheduling Security Services Static Data File Word Design Insert Page La                                                                                                    | iyout                                                                                                    | - 8 ×                                                                                                    |
| Email Flag: Mexical       P       Mail Header       Mail Header       Mail Header       Mail Header         Image: Mexical       Image: Mexical       Image:                                                                                                    | Exail Flog: Mexical P                                                                                                    | Email Subject: Cal Reference : ??@Ca                                                                | alReference??. New. | ×.*                                                                                                    | Drag a column head                                                                                                    | fer here to group                                                                                                    |
| L                                                                                                    | L                                                                                                    | Email Flag: AdNewCal                                                                                | * م                 | - Mail Header                                                                                                    | EmailFlag                                                                                                    | Tag<br>I 🖸 :                                                                                                    |
|                                                                                                    |                                                                                                    |                                                                                                    |                     | Thank you for celling 77@CompanyName??, you call has been logged by 77@EmpFulName??<br>Cell Sta Time: 77@CuttomerCode? 77@CuttomerName??<br>Cell Sta Time: 77@CuttomerCode? 77@CuttomerName??<br>Cell Sta Time: 77@CuttomerCode???<br>Region: 77@Statiane?<br>Region: 77@Statiane?<br>Coll Description??<br>Sraia No: 77@FunLocDescription??<br>Location: 7?@FunLocDescription?? | <ul> <li>Intervencial<br/>filter-cial<br/>filter-cial<br/>filter-cial<br/>filter-cial<br/>filter-cial<br/>filter-cial<br/>filter-cial<br/>filter-cial<br/>filter-cial<br/>filter-cial<br/>filter-cial<br/>filter-cial     </li> </ul> | ©Callbefer<br>©Company<br>©Contact<br>©Coustomer<br>©Coustomer<br>©Coustomer<br>©Coustomer<br>©Coustomer<br>©Print2.ecD<br>@Firefullit<br>@Firefullit<br>@Firefullit<br>@Firefullit<br>@Firefullit<br>@Firefullit<br>@Sitefamer<br>@Sitefamer<br>Steral_Critic |

- A *Process Validation* message will pop up telling you;
  - Saved Successfully.
- Click on Ok.

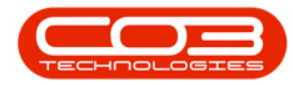

| • •                                                                                    |                                                                                                    | Edit Email Template : fldNewC                                                                                                    | Call - BPO Configurator : Ve                                            | sion 2.3.0.0 - Example | Company                                                                                   | Word Pro         |                  |                                                                                                    | ×                                                                                                    |
|----------------------------------------------------------------------------------------|----------------------------------------------------------------------------------------------------|----------------------------------------------------------------------------------------------------|-------------------------------------------------------------------------|------------------------|-------------------------------------------------------------------------------------------|------------------|------------------|----------------------------------------------------------------------------------------------------|----------------------------------------------------------------------------------------------------|
| Home Accounts Call Centre                                                              | e Company Contract Departments                                                                                         | Human Resources Inventory                                                                                                    | Reporting Sales                                                         | cheduling Security     | Services Static Data                                                                      | File Word Design | Insert Page Layo | ut _ 6                                                                                                    | P ×                                                                                                    |
| Save Back<br>Process A Format A Tag                                                    | Finder                                                                                                    |                                                                                                    |                                                                         |                        |                                                                                           |                  |                  |                                                                                                    | \$                                                                                                    |
| Email Subject: Cal Reference : ??@CalRefe                                              | erence??. New.                                                                                                    |                                                                                                    |                                                                         | f                      |                                                                                           |                  |                  |                                                                                                    | to grou                                                                                                    |
|                                                                                        |                                                                                                    |                                                                                                    |                                                                         |                        |                                                                                           |                  |                  | EmailFlag Tag                                                                                                    | 2                                                                                                    |
| Email Flag: #dNewCal                                                                   | ٩                                                                                                    |                                                                                                    |                                                                         |                        |                                                                                           | Mai              | Header           | ×D: (D)                                                                                                    |                                                                                                    |
| L<br>8<br>-<br>-<br>8<br>-<br>-<br>-<br>-<br>-<br>-<br>-<br>-<br>-<br>-<br>-<br>-<br>- | Thank you for call<br>Clerk Name: ??<br>Call SLA Status:<br>Oracle Priors. ??<br>Region: ??@Sirek<br>Location: ??@Func | ng ??@CompanyName??, you<br>Custome Code?? ??@Custom<br>??@Fincty??<br>@Cortact??<br>@Cortact??<br>??@Description??<br>ailNo??<br>LocDescription?? | call has been logged by<br>enhame??<br>Process Validation<br>Save succe | 79EmpEulName?7         | <u>+</u> <u>+</u> <u>+</u> <u>+</u> <u>+</u> <u>+</u> <u>+</u> <u>+</u> <u>+</u> <u>+</u> | Ma               | ail Body -       | Ridreval Coll Col<br>Ridreval Col<br>Ridreval Col<br>Ridreval Col<br>Ridreval Col<br>Ridreval Col<br>Ridreval Col<br>Ridreval Col<br>Ridreval Col<br>Ridreval Col<br>Ridreval Col<br>Ridreval Col | alRefere<br>ompanyl<br>ustomeri<br>ustomeri<br>escriptio<br>mpFulikiz<br>kitority<br>unct.och<br>ierialNo<br>ierialNo<br>alTime<br>erial_Crittic |
| Open Windows 👻                                                                         |                                                                                                    |                                                                                                    |                                                                         |                        |                                                                                           |                  |                  | 01 Dec 2020                                                                                                    | : /                                                                                                    |

• Click on *Back* to return to the *Email Template Listing for Company:* [] screen.

| Image: Notice Coll Control Control Control Departments Numer Resources Inventory Reporting Sales Soletaking Society Services Static Data Net Word Departments Programmed Programmed Programed Programed Programmed Programmed Programmed Programmed                                 | <u>ه</u> .                                               | Edit Email Template : fiditewCall - BPO Configurator : Version 2.3.0.0 - Example Company Word Processing Too                                                                                                    | s _ = = ?                                                                                                    |
|----------------------------------------------------------------------------------------------------|----------------------------------------------------------|----------------------------------------------------------------------------------------------------|----------------------------------------------------------------------------------------------------|
| Enail Subjet: Cid Reference?? Rev.                                                                                                    | Home Accounts Call Centre Company                        | Contract Departments Human Resources Inventory Reporting Sales Scheduling Security Services Static Data File Word Design Insert                                                                                                    | Page Layout _ 🗗 🕄                                                                                                    |
| Email Subject:       Call Schemes ?? @CallBeforeme?? /? @CallBeforeme??       Page a stant house in the stant in the stant in                                                  | Save Back<br>Process / Format / Tag Process /            |                                                                                                    | 4                                                                                                    |
| Enail Flag: fote-col  Mail Header  Mail Header  Mail Head | Email Subject: Call Reference : ??@CallReference??. New. |                                                                                                    |                                                                                                    |
| L De la constant de la constant de l | Email Flag: fdNewCal                                     | Mail Head                                                                                                    | der + 10: Tag                                                                                                    |
| Mail Body -                                                                                                    |                                                          | Thank you for calling ??@CompanyName??, you call has been logged by ??@EmpFulName??<br>Claim Name: ?%Contone Coor???@CourpanyName??, you call has been logged by ??@EmpFulName??<br>Claim Calling ??@Collining?<br>Contact Prov: ??@Contact??<br>Regin: ??@SteName?<br>Call Beenring: ??@SteName?<br>Senial No: ??@SteName?<br>Description: ??@FunLicoDescription?? | <ul> <li>A televical Quarter</li> <li>A televical Quarter</li> <li>A televical Quarter&lt;</li></ul> |

MNU.163.003